## Que faire des publications qui vous sont suggérées ? -Transcription

Lien vers la vidéo :

https://www.canal-u.tv/chaines/ccsd/que-faire-des-publications-qui-vous-sont-suggerees

La suggestion de dépôt est automatique et vous avez la possibilité d'importer dans HAL les documents qui vous sont suggérés.

Pour importer les publications suggérées rendez-vous dans la rubrique Suggestion de dépôt

## Une publication vous est proposée : que faire ?

Vérifiez d'abord que vous êtes bien l'auteur de la publication suggérée.

Si ce n'est pas le cas, par exemple parce qu'un de vos homonymes en est l'auteur, supprimez la suggestion.

Dans le cas où vous êtes bien l'auteur de la publication proposée, vérifiez le fichier suggéré.

Deux cas se présentent :

1<sup>er</sup> cas, Le fichier est le bon

- Cliquez sur « importer le fichier suggéré »
- Si une notice est déjà présente dans HAL, le fichier s'ajoute à cette dernière et aucune modification des métadonnées n'est effectuée
- Si aucune notice n'existe dans HAL, un nouveau dépôt est créé
- Votre dépôt sera disponible dans HAL après l'étape de validation technique

2<sup>e</sup> cas, le fichier n'est pas le bon

- Vous pouvez choisir d'importer votre propre fichier
- Comme dans tout dépôt de fichier dans HAL, vérifiez que vous avez bien le droit de déposer la version de votre document
- Chargez le fichier et choisissez une licence. Dans le cas où votre fichier possède déjà une licence, veillez à indiquer la même licence dans le formulaire
- Cliquez ensuite sur Importer et votre dépôt sera disponible dans HAL, après l'étape de validation technique

Pour en savoir plus sur les publications suggérées dans HAL, consultez notre vidéo <u>Comment</u> <u>affiner la suggestion de dépôt ?</u>

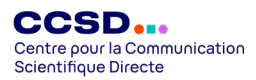